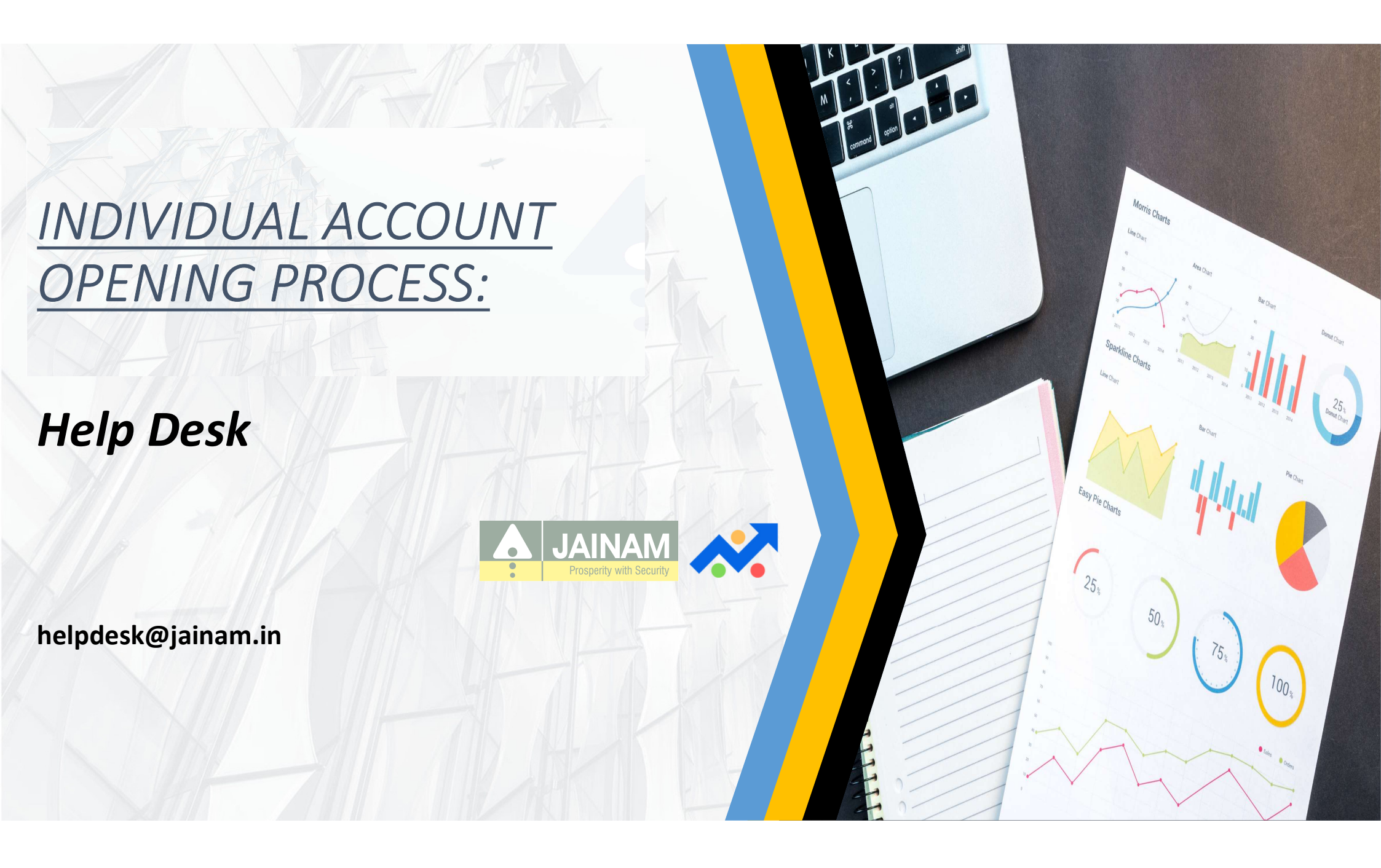

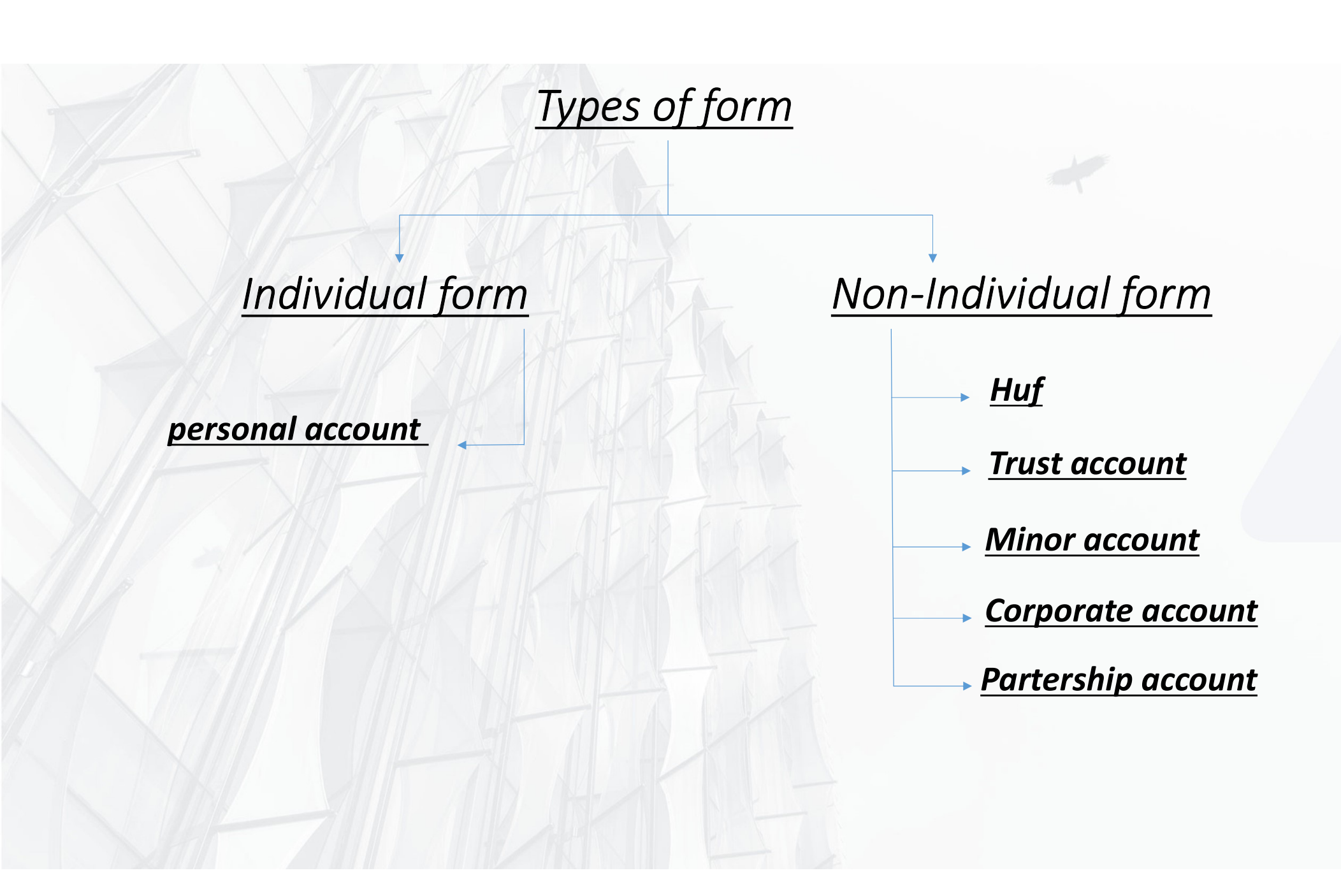

## ACCOUNT OPENING REQUIRED DOCUMENT :

### INDIVIDUAL

- Passport size Photograph (All holders)
- Pan Card (All holders)
- Address Proof (All Holders) : Passport (check validity date), Voter ID, Driving License(check validity date), Telephone Bill (not more than 2 months old), Gas Bill (not more than 2 months old), Electricity Bill (not more than 2 months old), Ration Card, Bank Passbook / Statement with latest transaction page (not more than 3 months old), Aadhar card
- Bank Proof : Bank Passbook, Bank Statement, Cancelled Cheque with pre-printed name
- MICR Proof of that bank which given as bank proof (Not mandatory in case of MICR-IFSC mentioned on Bank Proof)
- Demat Proof (in case of only trading account (Cash Segment only)) : Client Master, Holding statement, Pre- printed delivery instruction slip

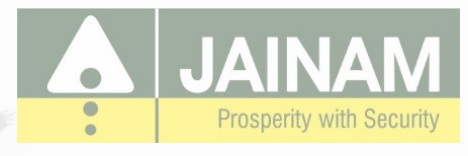

## **Prerequisites:**

- Original Photo of PAN
- Current address should be updated in Aadhar (Aadhar will be the address proof).
- Aadhar no.
- Income proof (Mandatory if derivative segments required)
- Original photo/copies of proofs wherever required like bank statement etc.
- your mobile number link with your aadhar-card.

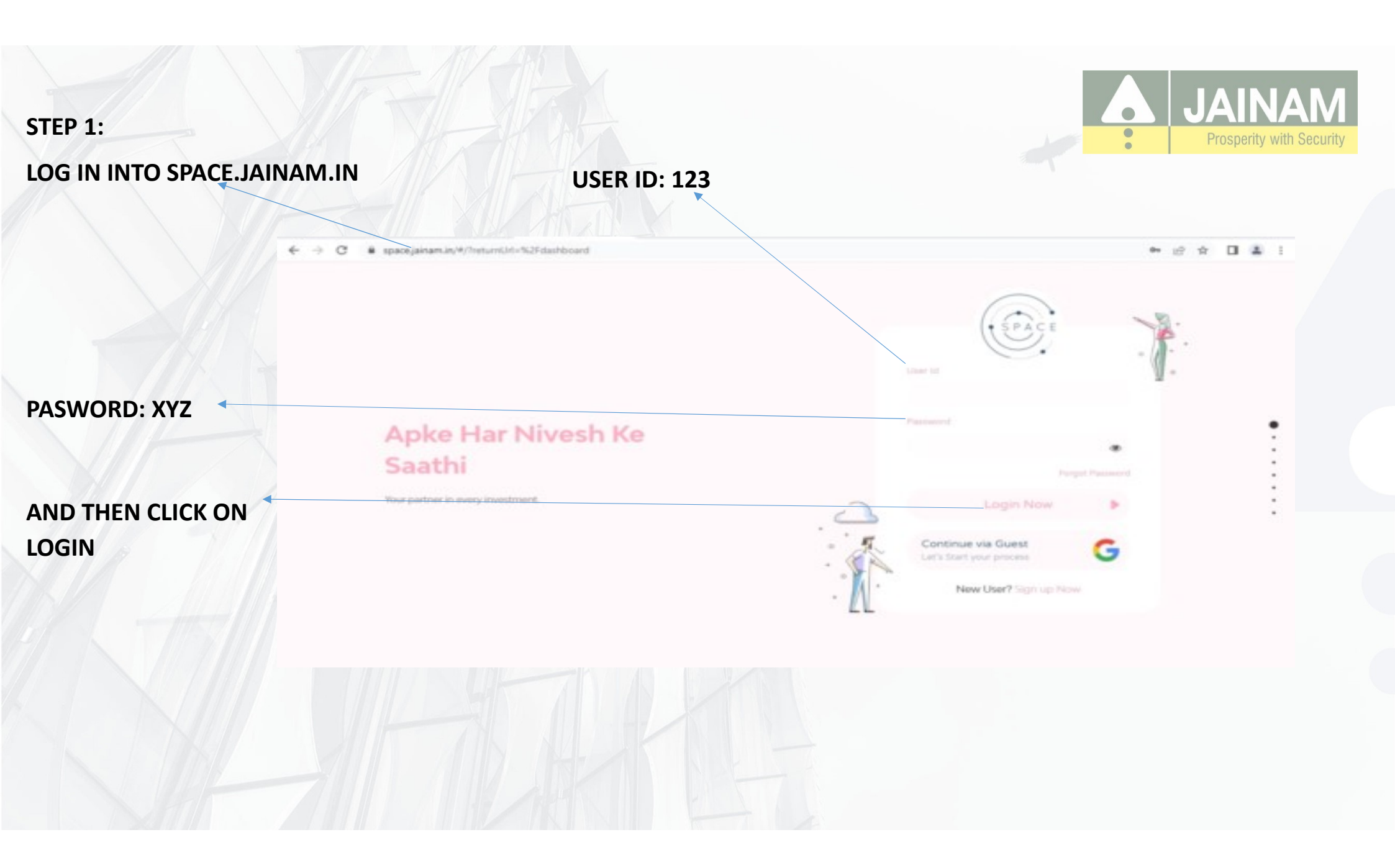

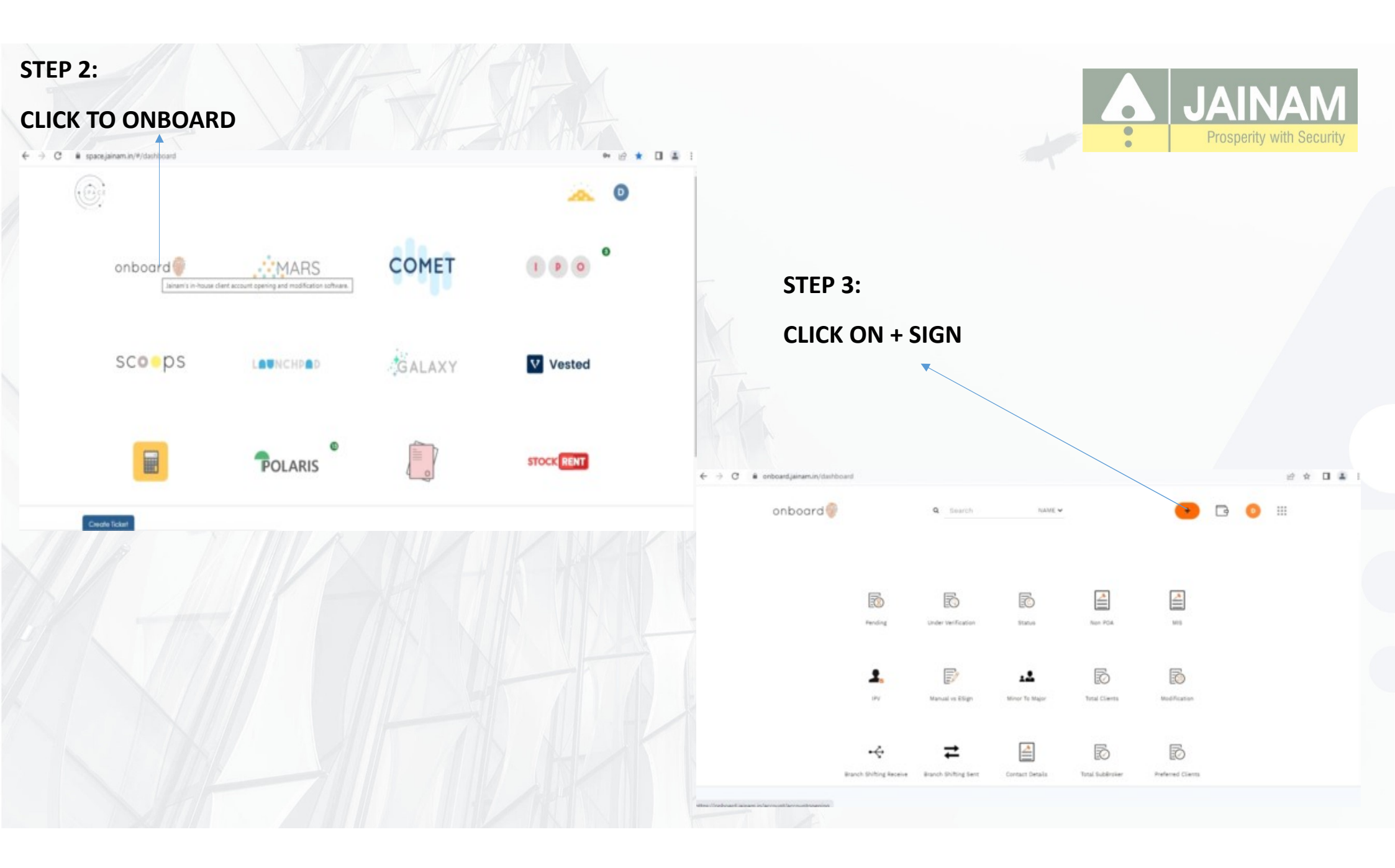

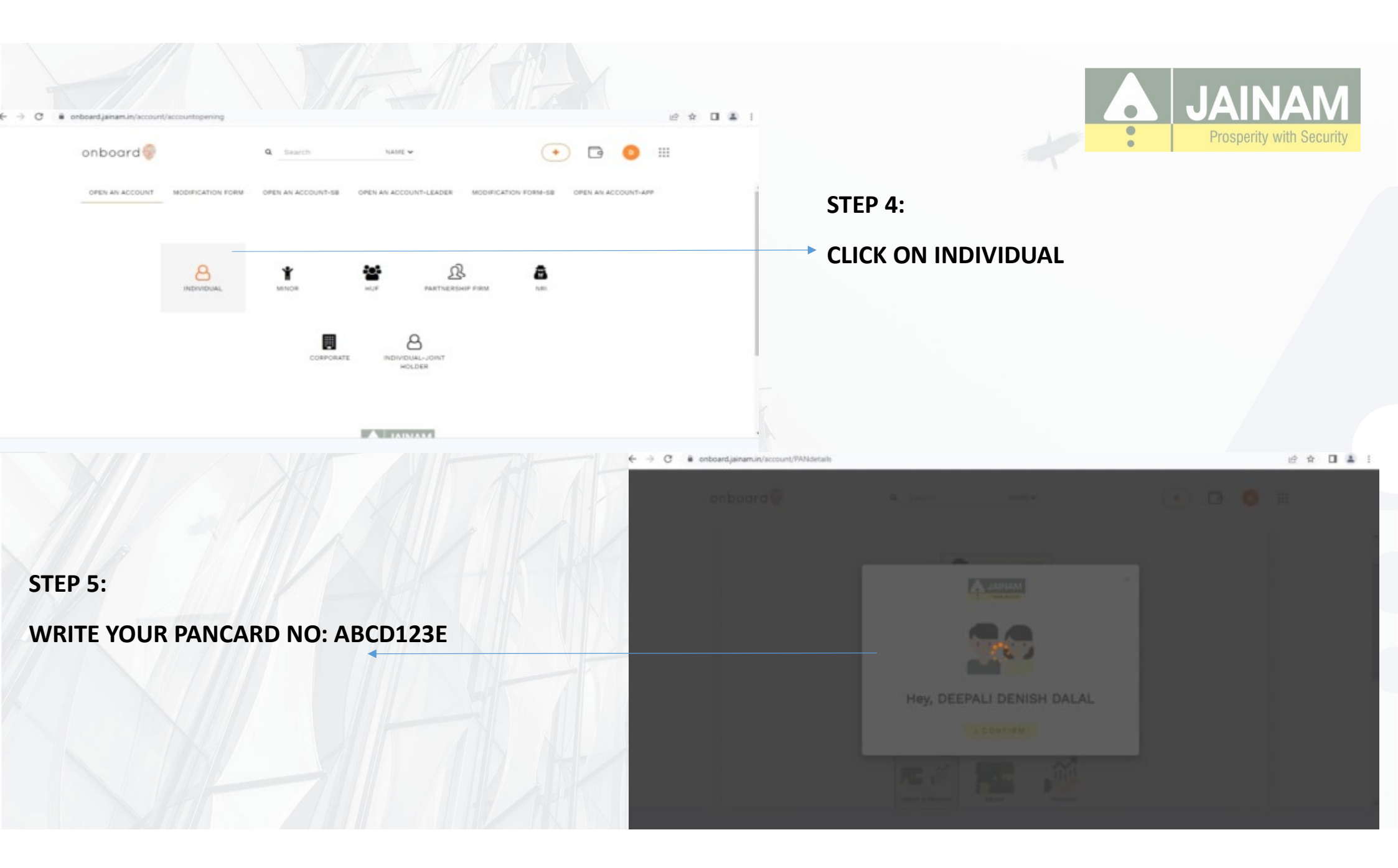

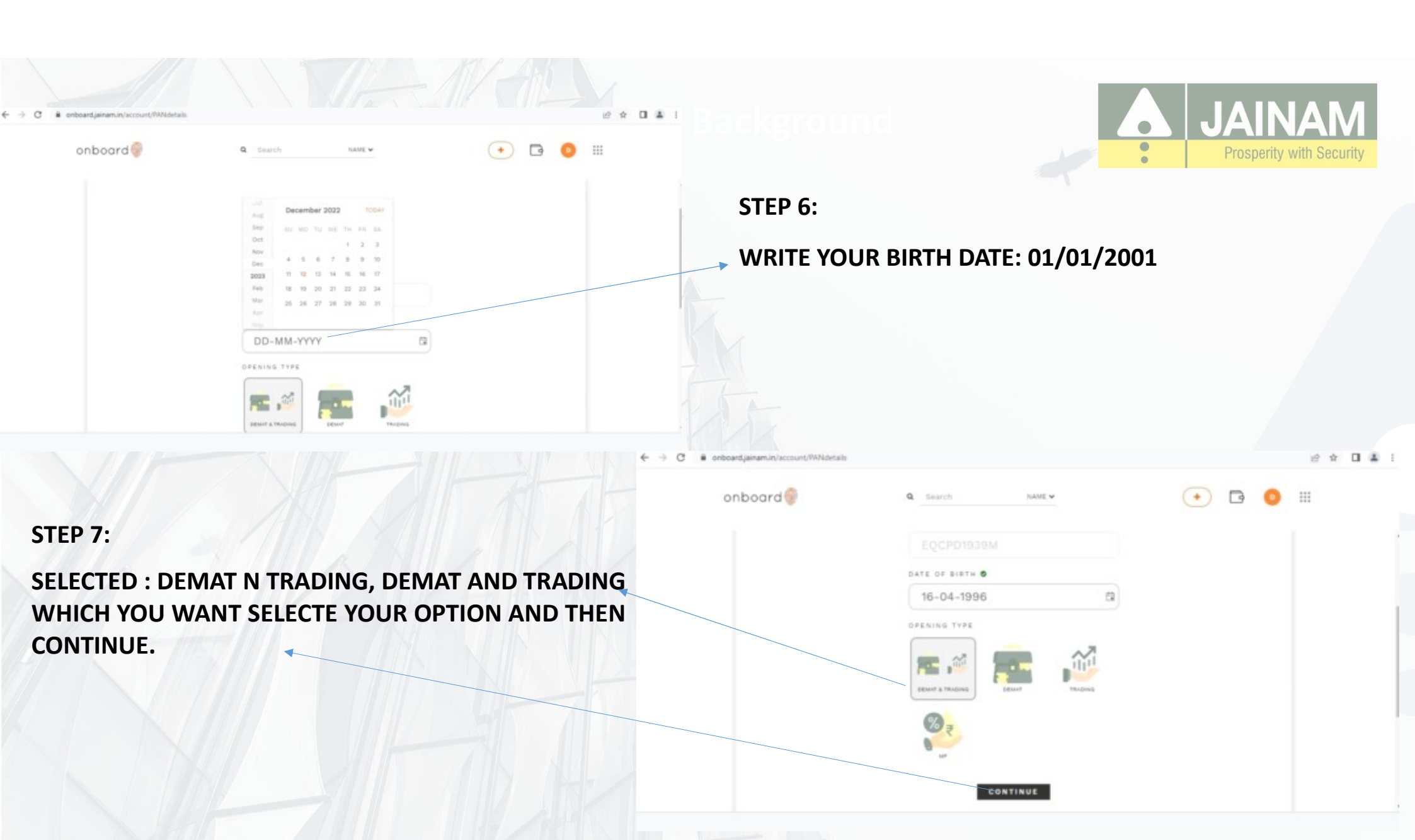

| onboard 🎯  | Q. Search NAME •         | • • •                         | ■kgro                                       | und                                       | JAINAN     Prosperity with Secu |
|------------|--------------------------|-------------------------------|---------------------------------------------|-------------------------------------------|---------------------------------|
| <          | E                        | nter Mobile and Email Details |                                             |                                           |                                 |
|            | . =                      |                               |                                             | STEP 8:                                   |                                 |
|            | MOBILE                   |                               |                                             | WRITE YOUR MOBIL                          | E NO AND E-MAIL                 |
|            | Enter your Mobile Number | )                             |                                             | ADDRESS.                                  |                                 |
|            | Enter your Email ID      |                               |                                             |                                           |                                 |
|            |                          |                               |                                             |                                           |                                 |
|            |                          | € → C                         | onboard.jainam.in/account/MobileEmaildetail | A                                         | e * 0                           |
|            |                          |                               | onboard                                     | * <u></u>                                 |                                 |
|            |                          |                               | $\leftarrow$                                | Enter 010                                 | Mobile and Email Details        |
| FP 9:      |                          | -+  K -= +K                   |                                             | Mobile ©                                  |                                 |
|            |                          |                               |                                             | You can reserve OTP after 55:56<br>0.7 P  |                                 |
| TH MESSAGE |                          |                               |                                             | Enter OTP                                 |                                 |
| TX7/       |                          | 4/1                           |                                             | VALIDATE<br>Wrong Mobile Number? Re enter |                                 |
|            |                          |                               |                                             | Enter your Email ID                       |                                 |
|            |                          |                               |                                             |                                           |                                 |

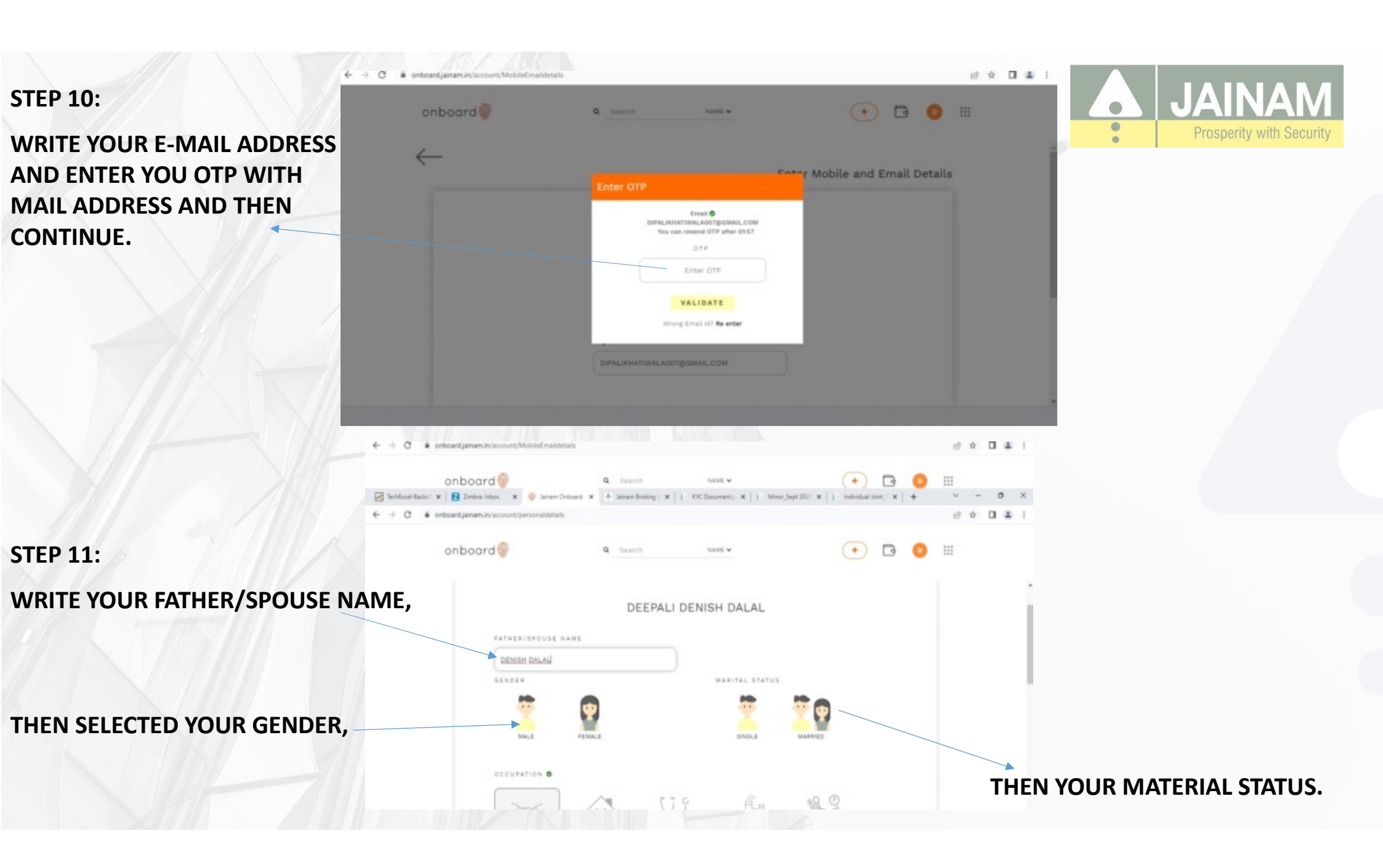

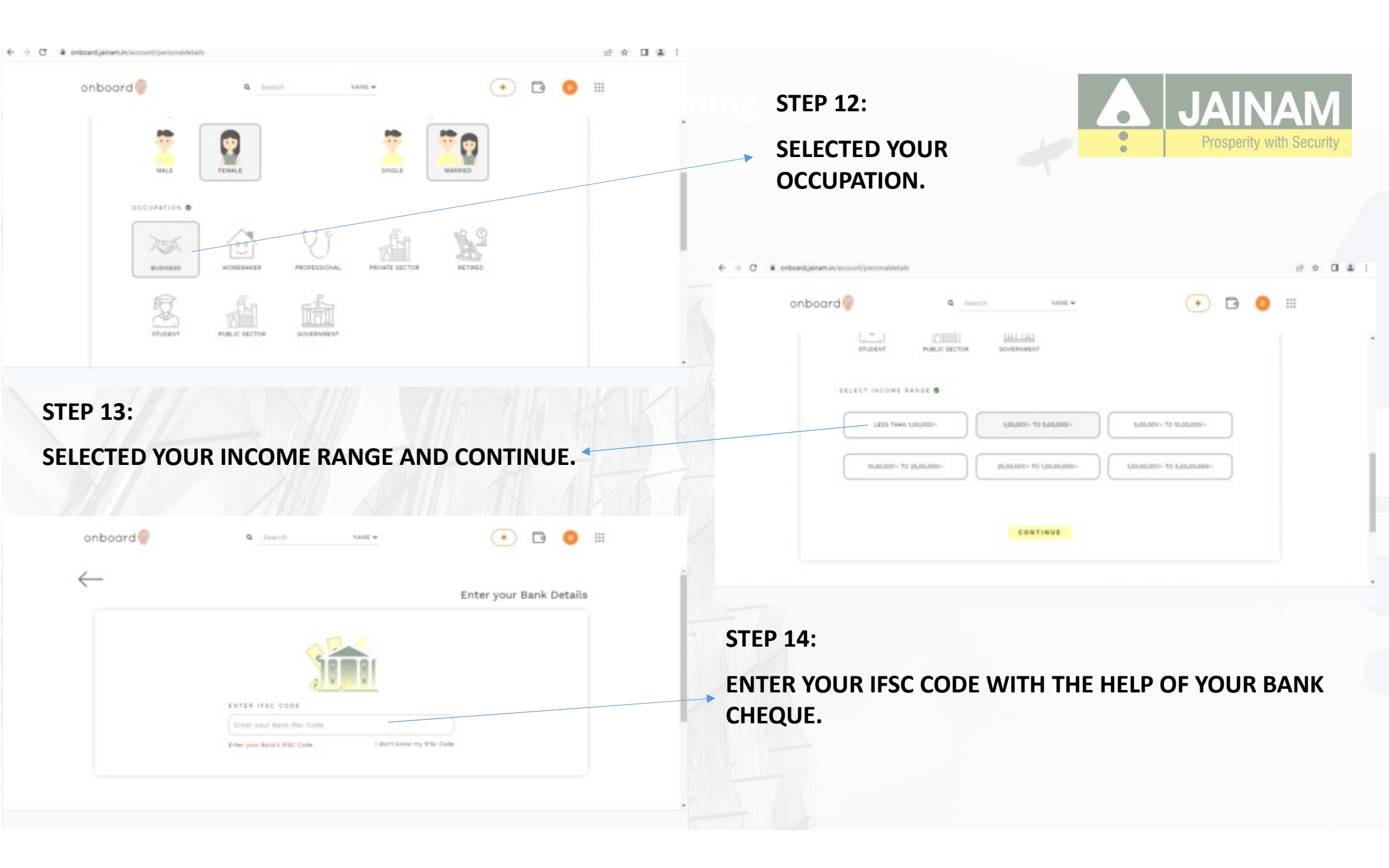

|                                                                                                    | woodengemations account permanent                                                                                                    |                                                           |
|----------------------------------------------------------------------------------------------------|----------------------------------------------------------------------------------------------------|-----------------------------------------------------------|
| TEP 15:                                                                                                   | onboard 🦉 9 Search NAME                                                                                                    |                                                           |
| VRITE YOUR BANK ACCOUNT NO<br>VITH THE HELP OF BANK CHEQUE<br>OOK OR PASSBOOK.(PLEASE VERIFED<br>ROPERLY) | ENTER IFEC CODE<br>MDFC0001028<br>RANK NAME<br>MDFCBANK<br>BANK ADDRESS<br>NAMINA BRANCH SURAT<br>RANK ACCOUNT NUMBER<br>Enter your Account Number<br>Enter your Bank Account Number<br>Center your Bank Account Number |                                                           |
|                                                                                                    |                                                                                                    |                                                           |
| SELECTED YOUR TYPE OF ACCOUNT SAV<br>CURRENT AND OTHER AND CONTINUE.                                      | 'ING,                                                                                                    | STEP 17:<br>CLIENT CAN SEE THERE TRADING<br>CODE THERE.   |
| STEP 10:<br>SELECTED YOUR TYPE OF ACCOUNT SAV<br>CURRENT AND OTHER AND CONTINUE.                          | ING,                                                                                                    | STEP 17:<br>CLIENT CAN SEE THERE TRADING<br>CODE THERE. * |
| STEP 16:<br>SELECTED YOUR TYPE OF ACCOUNT SAV<br>CURRENT AND OTHER AND CONTINUE.                          |                                                                                                    | STEP 17:<br>CLIENT CAN SEE THERE TRADING<br>CODE THERE. * |

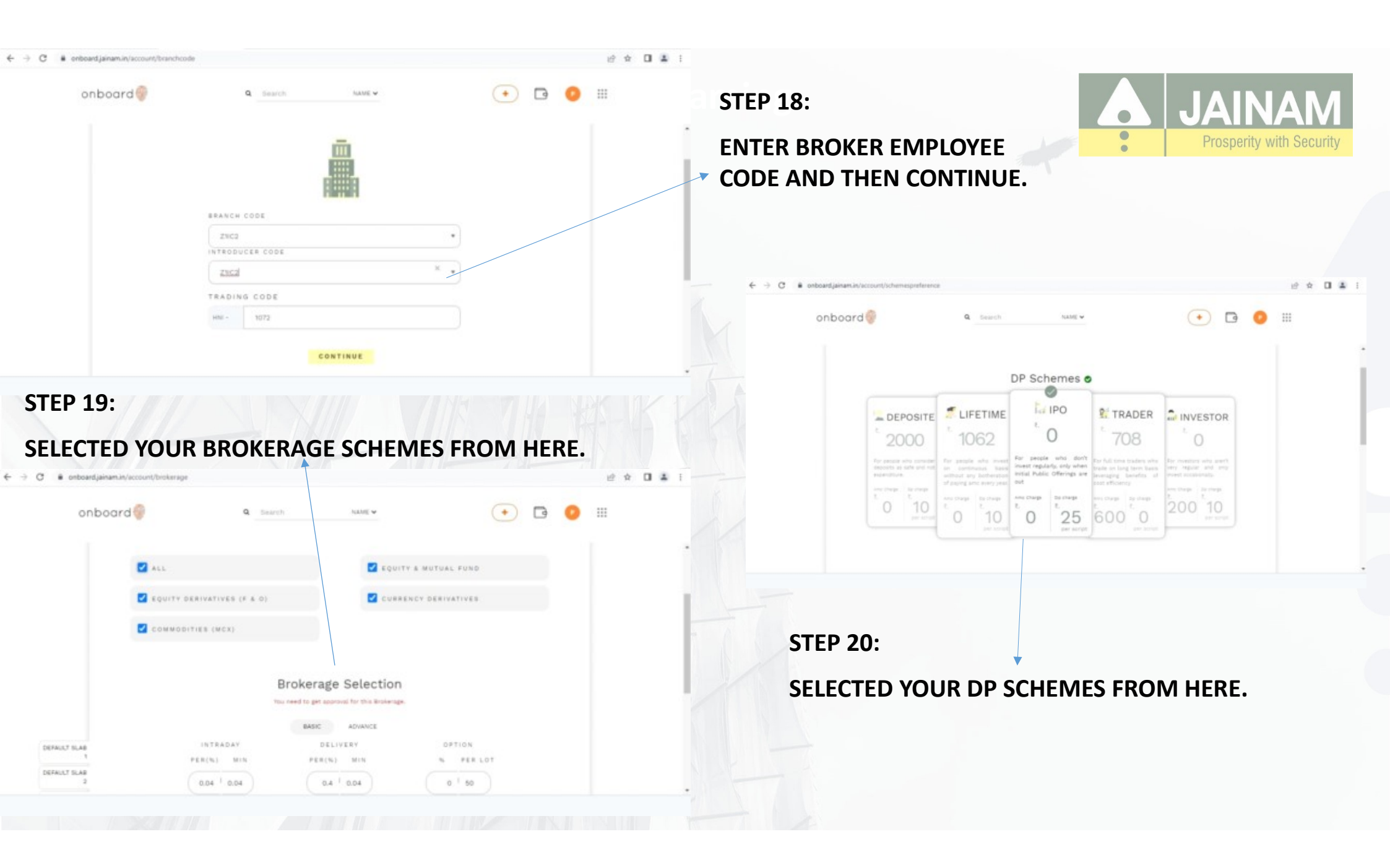

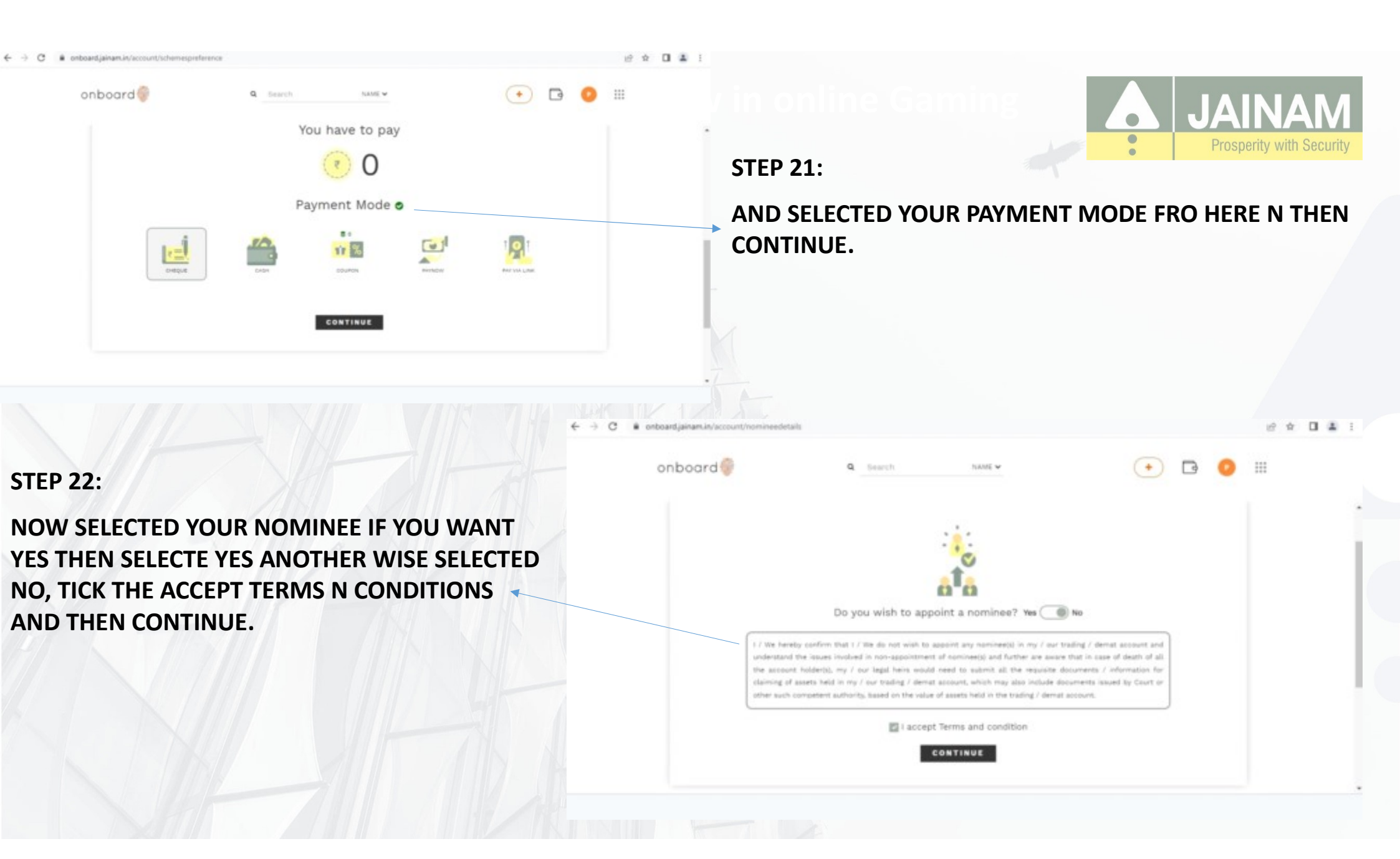

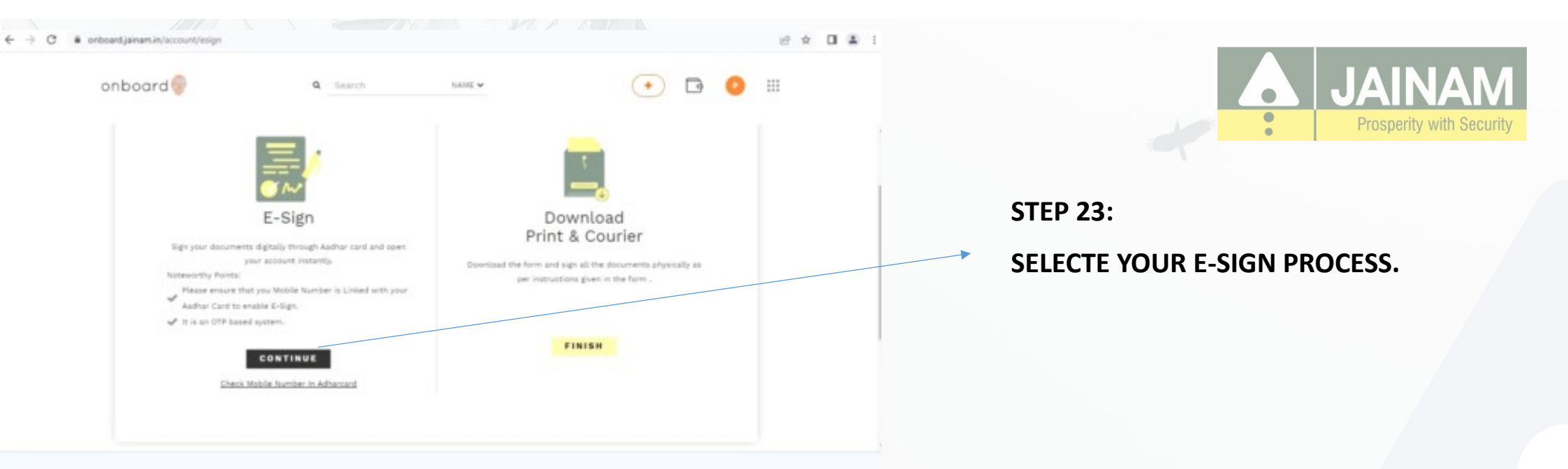

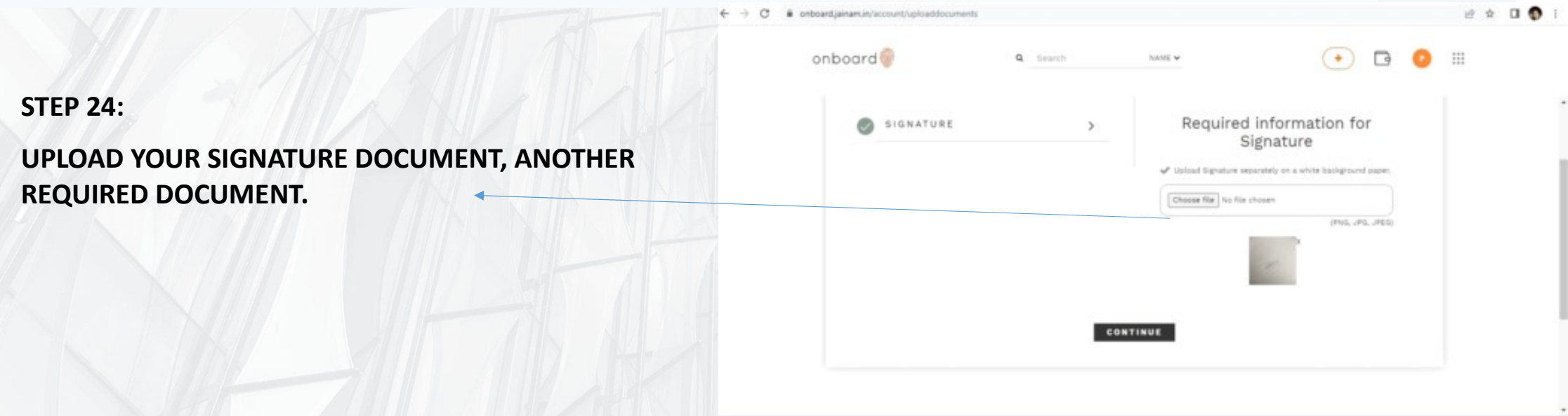

**STEP 25:** 

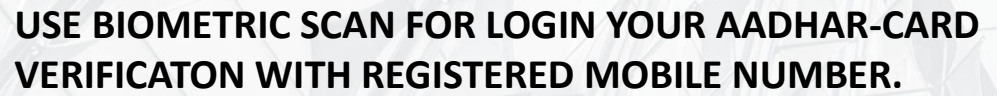

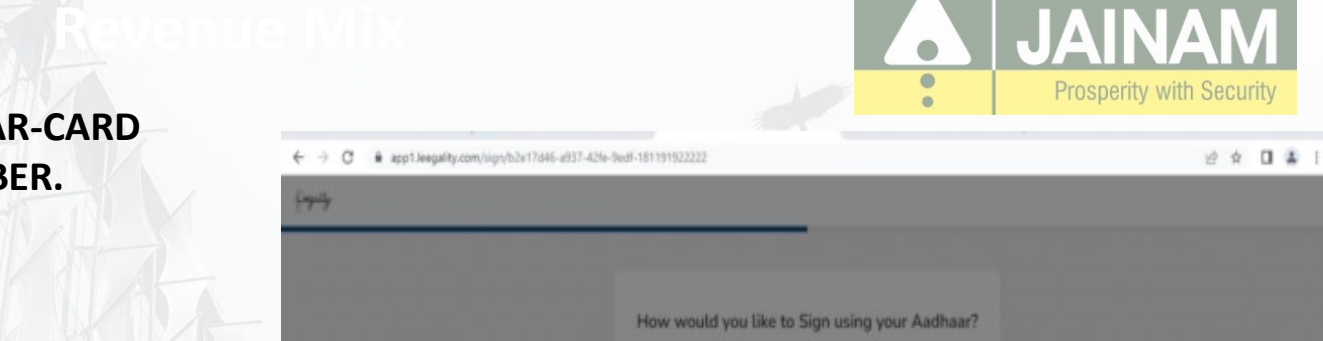

| ← → ○ ■ app1Jeegalky.com/Ugr/b2+17d46-a037-<br>Enguity | 12%-%edf-181191922222                          | Biomethic scan Vasilati using thank scan on external drows  Name in signed document.  DEENULIDENEER DALAL.  Signed document will be sent to |  |
|--------------------------------------------------------|------------------------------------------------|----------------------------------------------------------------------------------------------------|--|
|                                                        | How would you like to Sign using your Aadhaar? | I agree that:                                                                                                    |  |
| <u>Fogully</u>                                         | Back                                           | STEP 26:<br>TICK THE ACCEPT TERMS N CONDITIONS AND SIGN DOCUMENT.                                                                           |  |

| C VEN Sur |                                                                                                    | 640t-0 E *** @ | · · · · · · · · · · · · · · · · · · · |
|-----------|----------------------------------------------------------------------------------------------------|----------------|---------------------------------------|
|           | ASP Reme<br>Transaction ID     Gen Self Proveb Level       Transaction ID     Gen Self Proveb Level       Transaction ID     Decision ID       II hereby authorize NSDE, e-Governance Inflastructure Limited (NSDL e-Gov) to -     .       I. Use my Aadhaar / Virtual ID details (as applicable) for the purpose of eSigning of certitacts, form, estandates and other<br>onbaseling documents for Virtual ID through OITP or Biometric for authenticating my detailty through the Aadhaar Authentication<br>system (Aadhaar based e-KYC services of UIDAU) in accordance with the provision of the Aadhaar (Targeted Delivery of Prinancial<br>and other Subsides, Beenfes and Services) Act, 2016 and the albed rules and regulations instified threeworke and for no other<br>purpose.       Authentication system for obtaining my e-KYC through OITP or Biometric for authentication gene details (Usare, Gender, Date of Birth and Address) for the purpose of esigning of certitacts, forms, estandates and<br>other onboarding documents for Virtual ID through OITP or Biometric for authentication for an other<br>purpose.       1. I understand that Security and confidentiality of personal dentity data provided, for the purpose of Aadhaar based<br>authentication is ensured by NSDL e-Gov and the data will be stored by NSDL, e-Gov til such time as mentioned in guidelines<br>from UIDAU from time to time.       VED(Aadhaar:     B94191320823     Gent 017       VED(Aadhaar:     B94191320823     Gent 017 | Þ              | STEP 27:<br>ENTER YOUR UIDAI NUMBER.  |

@2022 NSDL E-Governance Infrastructure Pvt. Ltd. All rights reserved.

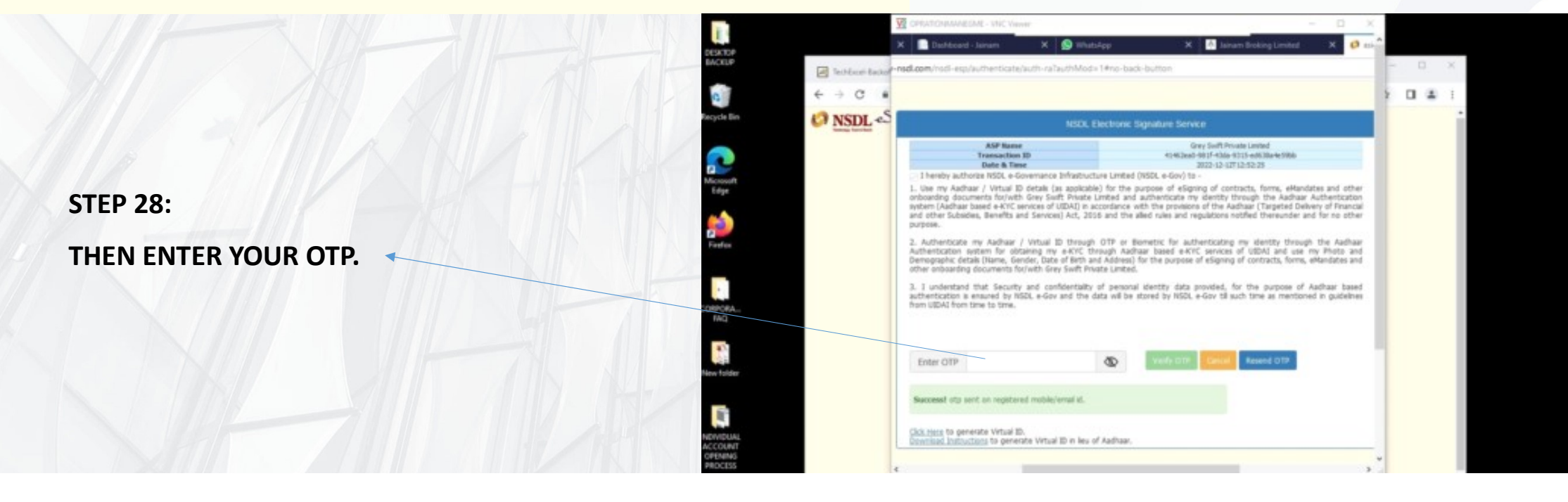

# **ACCOUNT OPENING CHARGES:**

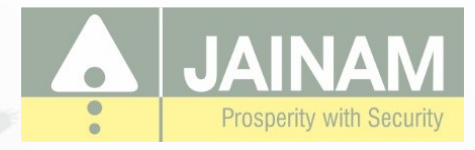

### KYC Proof Required

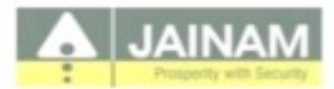

### ACCOUNT OPENING CHARGES

| SCHEME NAME | AMOUNT |
|-------------|--------|
| INVESTOR    | 325/-  |
| TRADER      | 1050/- |
| LIFETIME    | 1400/- |
| DEPOSITE    | 2125/- |
| IPO         | 325/-  |

For Corporate Accounts:

✓ Account opening charges: 825/-

For Commodity/Only trading Accounts:

✓ Account opening charges: 200/-

#### THANK YOU,

FOR OPENING YOUR DEMAT N TRADING ACCOUNT IN

JAINAM BROKING LTD.